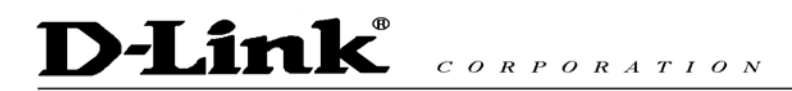

# **D-Link**<sup>®</sup>

# **DVG-2004S VoIP Gateway**

# **Quick User Guide**

Version 1.0

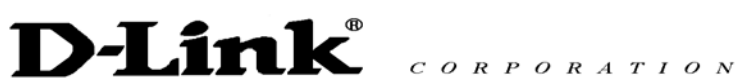

# TABLE OF CONTENTS

| 1. INTRODUCTION                                          | 1  |
|----------------------------------------------------------|----|
| ABOUT THIS MANUAL                                        | 1  |
| ABOUT REGISTERED TRADEMARKS                              | 1  |
| SAFETY RECOMMENDATIONS                                   | 1  |
| 1.1 FEATURE                                              | 2  |
| 1.2 UNPACKING LIST                                       |    |
| 1.3 G/W INTERFACE                                        | 4  |
| 2. INSTALLATION                                          | 6  |
| 2.1 INSTALLATION ENVIRONMENT                             | 6  |
| 2.2 CONNECTION OF POWER SUPPLY CABLE AND GROUNDING CABLE | 6  |
| 3. UTILITY CONFIGURATION                                 | 7  |
| 3.1 SETUP WITH VOIP-REMOTECONFIG                         | 7  |
| 4. WEB CONFIGURATION                                     | 9  |
| 4.1 SET UP TA USING WEB BROWSER                          | 9  |
| 4.2 MANAGEMENT                                           | 11 |
| 4.2.1 GENERAL SETTING                                    | 11 |
| 4.2.2 FIRMWARE UPDATE                                    |    |
| 4.2.3 LINE STATUS                                        |    |
| 4.3 USER SETTING                                         | 13 |
| 4.3.1 NETWORK SETTING                                    |    |
| 4.3.2 CALL SETTING                                       |    |
| 4.4 DIALING PLAN                                         |    |
| 4.4.1 GENERAL SETTING                                    |    |
| 4.4.2 LOCAL SETTING                                      |    |
| 4.4.3 URI PHONE BOOK                                     | 21 |
| 4.5 Administrator Setting                                |    |
| 4.5.1 SIP SETTING                                        |    |
| 4.5.2 VOICE SETTING                                      |    |
| 4.5.3 Port Setting                                       |    |
| 4.5.4 Restore Setting                                    |    |
| 4.6 CALL LOG                                             |    |
| 4.6.1 Event Log                                          |    |
| 4.6.2 Call Detail Record                                 |    |
| 4.6.3 Sys Log                                            |    |
| 4.7 System Reboot                                        |    |
| 5. TELNET                                                |    |

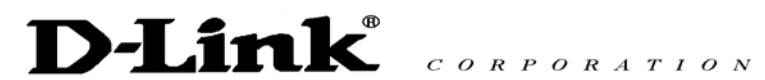

| 6. FEATURE S | UMMARY                          |  |
|--------------|---------------------------------|--|
| APPENDIX A   | TROUBLESHOOTING AND MAINTENANCE |  |

# D-Link CORPORATION

# 1. Introduction

Thank you for selecting this VoIP Gateway (DVG-2004S). Please read through this manual before starting to enjoy the benefit of VoIP technology.

#### About this manual

Since this product provides software upgrade function, it is necessary to read through this manual before operating if the version updates.

#### About registered trademarks

The company name, brand name and pictures that are indicated in this manual are the trademarks or registered trademarks of each company.

#### Safety recommendations

Please follow these guidelines to ensure general safety.

Please use the required power only.

System: DC12V

Power supply adapter: Input AC 100~240V 50~60Hz, output DC12V, 1.25A

- To prevent the electrical danger to user and damage to this product, please do not disassemble the product.
- Please do not splash liquid over this product or soak in water. If this product gets wet, please unplug the power supply and do not use it. Please contact local dealer or customer support center.
- Please use UTP (Unshielded Twisted Pair) category 5 Ethernet cable for RJ-45 port.

# D-Link CORPORATION

# 1.1 Feature

VoIP Gateway (DVG-2004S and shorted to G/W) supports the following features.

Easy to setup.

There are three methods to setup G/W.

- Configure by RS232 console port
   Please refer to 3.1 for more setup detail.
- Configure by Web

Please refer to 4.1 for more setup detail.

• Configure by Telnet

Please refer to 3.1 for more setup detail.

If the idle status continues more than for 5 minutes, it becomes timeout and logs out automatically.

Monitor ability

There are two methods to supervise the status of G/W.

• SYSLOG

The status of the system can be supervised through the system log function on a Web page.

• Line status

Since the state of each port is displayed by the line state function on a Web page, a circuit state can be supervised from Web.

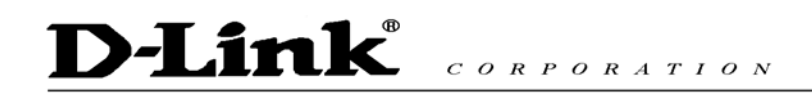

# 1.2 Unpacking list

Please check enclosed product and its accessories before installation. (Please refer to the item number). This is a pre-release version only and will be updated for official release.

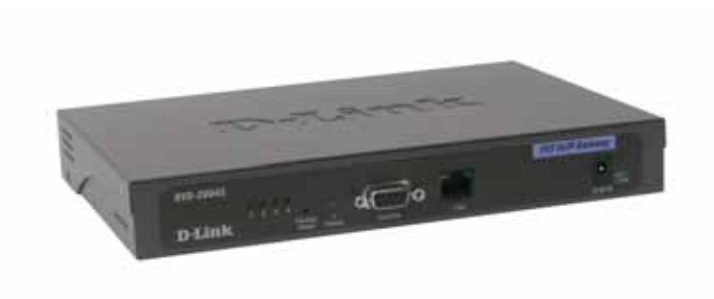

VoIP Gateway (Model: DVG-2004S)

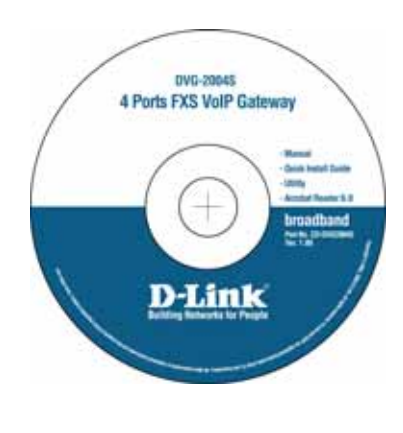

CD

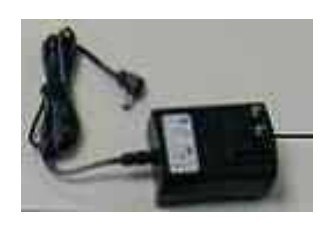

**Power Adaptor (12V DC)** 

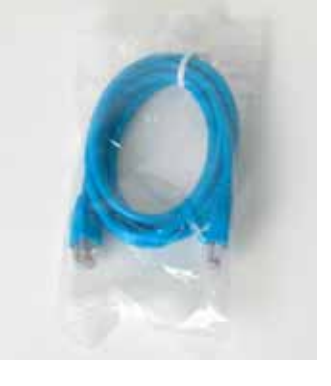

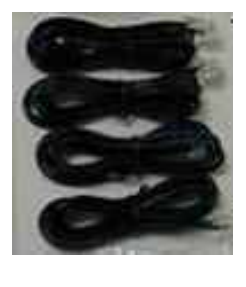

Ethernet Cable (1.6 metre)

**RJ-11** 

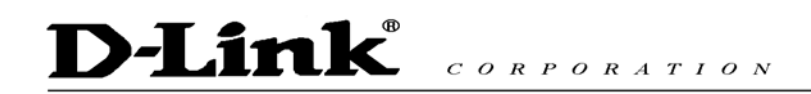

# 1.3 G/W interface

G/W front view (Please refer to the following number).

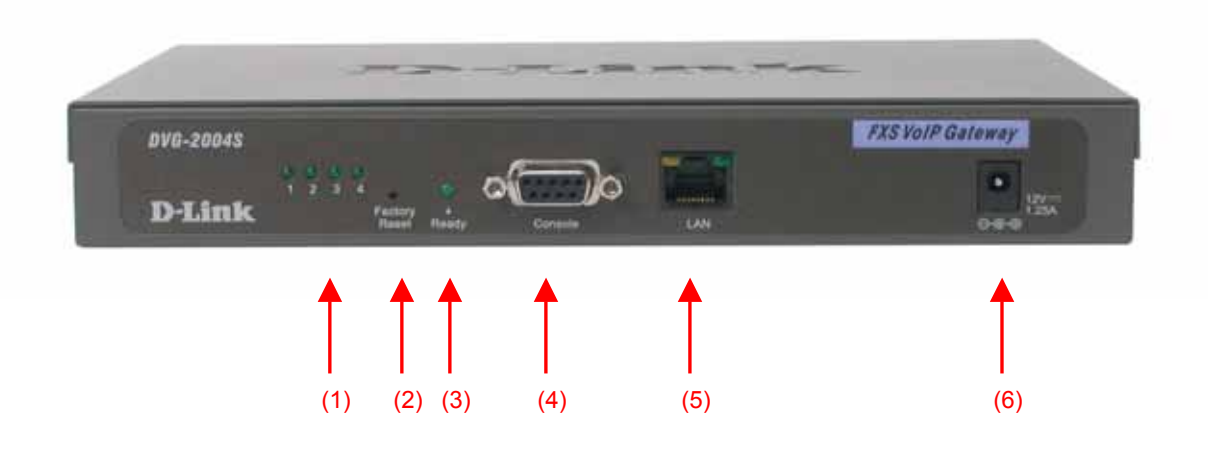

LED display list

| The LED lights show | the status of TA | where list on | the front pane | l of G/W. |
|---------------------|------------------|---------------|----------------|-----------|
|---------------------|------------------|---------------|----------------|-----------|

| -   |               |       |         | -                                                                                                    |
|-----|---------------|-------|---------|----------------------------------------------------------------------------------------------------|
| No. | Label         | Color | Display | Status                                                                                                    |
| (1) | FXS 1-4       | Green | On      | The phone line is active                                                                                                    |
| (2) | Reset         |       |         | Reset the G/W                                                                                                    |
|     |               |       | On      | Power on                                                                                                    |
| (3) | Ready         | Green | Flash   | System is rebooting                                                                                                    |
|     |               |       | Off     | Power off                                                                                                    |
| (4) | CONSOLE PORT  |       |         | It is a RS-232 port for system managements.<br>It connects with the serial port of a personal computer by the<br>RS-232 cable |
| (5) | LAN (10/100M) | Amber | On      | Network connected                                                                                                    |
| (0) |               |       | Flash   | Packet is through this port                                                                                                   |
| (6) | PWR           |       |         | A power supply cable is inserted                                                                                              |

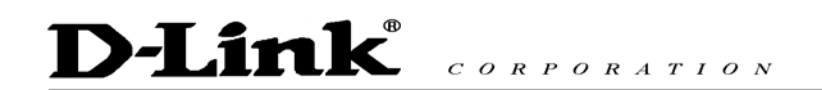

TA rear view (Please refer to the following number).

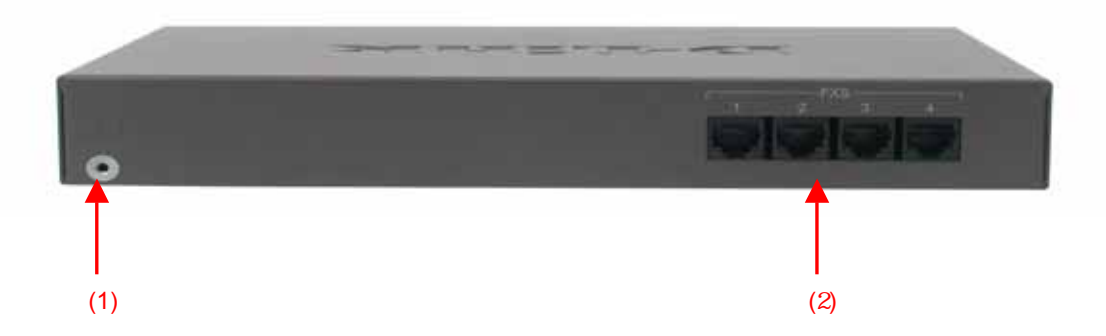

Please refer to the following table that indicates the description of each port. Please connect the required

cable/line according to this table

| No. | Port            | Description                                     |
|-----|-----------------|-------------------------------------------------|
| (1) | Grounding cable | The plug of the grounding cable is carried out. |
| (2) | FXS 1~4         | It connects with telephone RJ-11 analog line.   |

# 2. Installation

# 2.1 Installation environment

Please confirm the environment for installing G/W.

Power supply

The following conditions are fulfilled and it checks that the power supply of this equipment can use near the installation place.

- Voltage: Input AC 100~240V 50~60Hz, output DC12V, 1.25A
- Power supply frequency: 50Hz±2Hz / 60 Hz±2Hz
- Grounding

It checks that the 1st-sort ground of  $10\Omega$  or less of grounding resistance which connects FG earth wire can use near the installation place.

■ Temperature, Humidity.

An installation place is an airy even place and it checks fulfilling the following environmental conditions of operation moreover. Temperature, humidity.

- Temperature range: -40°C ~ + 70°C
- Relative humidity: 10% ~ 90% (Non-condensing)

# 2.2 Connection of power supply cable and grounding cable

■ FG grounding cable is connected.

The tip of FG grounding cable is connected to FG terminal in this equipment back.

Another tip of FG grounding cable is connected to the 1st-sort ground.

- A power supply cable is connected.
- A plug is inserted in a power supply wall socket.

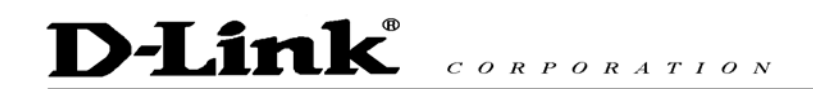

# 3. Utility Configuration

# 3.1 Setup with VoIP-Remoteconfig

Once you finish installing, a new icon is created on your desktop.

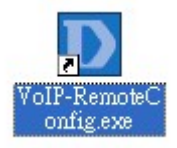

Double click this icon.

| D VoIP Device Remote Config Versi 🗙 |
|-------------------------------------|
| Please Enter Mac Address            |
|                                     |
| Search                              |

Click on the empty field and enter the MAC address (printed on the back of your TA). If you cannot find the MAC address, click "Search" to view all the available MAC addresses in the LAN. You will see the following window.

| D VolP Device Remote | Config Version 1.00      |            | <b>X</b>                               |
|----------------------|--------------------------|------------|----------------------------------------|
| Devi                 | ce List - Total 1 Device |            |                                        |
| Model : DVG-2004S    | MAC : 00D0E900F          | <u>B75</u> | VolP                                   |
| Refresh              | Config                   | Exit       | D-Link<br>Building Networks for People |

Device list: List all the devices installed in the LAN.

This window contains 3 buttons -

- Refresh: Refresh the information on the Device List.
- Config: Configure the device.

D-Link CORPORATION

Exit: Exit VoIP Device Remote Config.

D VolP Device Remote Config Version 1.00 MAC : 00D0E900FB75 C DHCP Static IP C PPPoE 192 \_ 168 \_ 2 21 IP Address : 12 Subnet Mask : 255 255 255 0 192 . Default Gateway : 168 2 1 Remote Password : Web Setting Default Setting Reboot Save Return Status : Idle

After you click the Config button, you will see the following window.

- There are 3 ways to setup the IP address: DHCP, PPPoE, and Static IP. Select your Network settings. These are the most common setup:
- For LAN, please choose Static IP
- For xDSL, please chose PPPoE
- For cable internet, please choose DHCP
- For other Network setup, please consult your Network Administrator.
   Before you can save these settings, the TA will ask you to enter the password on the Remote Password field.
- Remote Password: Default password is "1234". After you enter the correct password, you may select "Default Setting", "Reboot" or "Save".
- Web Setting: Link user directly to the web setting interface.
- Default setting: Restore to factory default settings.
- Reboot: Restart the system.
- Save: Save any changes and restart the system.
- Status: Displays the device's current status (Idle, Rebooting etc).
- Return: Return to the "Device List" window.

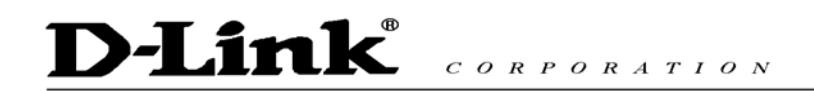

# 4. WEB Configuration

# 4.1 Set up TA Using Web Browser

Load a web browser, i.e., Internet Explorer or Netscape Navigator. In the URL field, type in the **ip address** followed by **:9999** and press ENTER. (example: <u>http://210.80.83.197:9999</u>)

You may access the configuration menu as an Administrator or as a User.

| Enter Ne   | etwork Password                                                       | × |
|------------|-----------------------------------------------------------------------|---|
| <b>?</b> > | This secure Web Site (at 61.63.83.56) requires you to log on.         |   |
| 8          | Please type the User Name and Password that you use for<br>DVG-2004S. |   |
|            | ∐ser Name 💽 💌                                                         |   |
|            | Password                                                              |   |
|            | Save this password in your password list                              |   |
|            | OK Cancel                                                             | 1 |
|            |                                                                       | - |

#### Administrator mode

Administrator can access all the menus, including Management, User Setting, Dial Plan,

#### Administrator Setting and Call Log.

(Default admin username: admin / Password: admin)

To access the adapter as an administrator, use admin for username and admin for password.

| D-Li                                      | n  | CORPORAT                             | ION                      |                     |
|-------------------------------------------|----|--------------------------------------|--------------------------|---------------------|
|                                           |    | Management User Setting Dialing Plan | Administrator Setting C  | all Log             |
| D-Link<br>Building Networks for Peop      | le | DV                                   | /G-2004                  | S VoIP Gateway      |
| iii ii                                    | ন  |                                      | Managemnet               |                     |
| Firmware Version:<br>DV9-2004S - V: 01.00 |    | D                                    | admin                    |                     |
| MAC Address:                              |    | Password                             | *****                    | Change              |
| 00.00.09.00.10.70                         |    |                                      | Date/Time                |                     |
|                                           |    | Date/Time Setup by                   | ⊙ NTP Time Server / ○ M  | fanual Time Setting |
| System Reboot                             |    | NTP Server IP                        | 220.130.158.51           |                     |
| 9                                         | 최  | Time Zone                            | (GMT+08:00) Beijing, Sin | igapore, Taipei 💌   |
|                                           |    | Rem                                  | ote Monitor Server Se    | tup                 |
|                                           |    | Syslog Server IP                     | 192.168.6.50             |                     |
|                                           |    | SNMP Server IP                       | 0.0.0.0                  | ]                   |
|                                           |    | SNMP Server Port                     | 60000                    |                     |
|                                           |    | SNMP Trup Interval                   | 600                      | sec                 |
|                                           |    | FTP Firmware Upgrade                 | 📀 Enable 🔿 Dusable       |                     |
|                                           |    |                                      | Submit Cancel            |                     |

#### User mode

You can access Management, User Setting, and Dial Plan.

(Default username: user / Password: user)

To access the adapter as user, use **user** for username and **user** for password.

### Version Information and Reboot Function:

| Firmware Version | Hardware version                                     |
|------------------|------------------------------------------------------|
| MAC Address      | Media Access Control Address of the terminal adapter |
| System Reboot    | Reboot the terminal adapter.                         |

# 4.2 Management

### 4.2.1 General Setting

Click on **Management** and select **General Setting**. The following window will display on the screen.

| Managemnet           |                                            |                     |  |  |  |
|----------------------|--------------------------------------------|---------------------|--|--|--|
| ID                   | admin                                      |                     |  |  |  |
| Password             |                                            | Change              |  |  |  |
|                      | Date/Time                                  | 0                   |  |  |  |
| Date/Time Setup by   | 💿 NTP Time Server / 🔘 N                    | Aanual Time Setting |  |  |  |
| NTP Server IP        | 220.130,158.51                             |                     |  |  |  |
| Time Zone            | (GMT+08:00) Beijing, Singapore, Taipei 🛛 👻 |                     |  |  |  |
| Ren                  | Remote Monitor Server Setup                |                     |  |  |  |
| Syslog Server IP     | 192.168.6.50                               |                     |  |  |  |
| SNMP Server IP       | 0.0.0.0                                    |                     |  |  |  |
| SNMP Server Port     | 60000                                      |                     |  |  |  |
| SNMP Trap Interval   | 600                                        | sec                 |  |  |  |
| FTP Firmware Upgrade | imware Upgrade 📀 Enable 🔿 Disable          |                     |  |  |  |
| 2                    | Submit Cancel                              |                     |  |  |  |

| ID and Password |                     |                                                       |
|-----------------|---------------------|-------------------------------------------------------|
|                 | ID                  | Login name (default is <b>admin</b> ).                |
|                 |                     |                                                       |
|                 | Password            | For security reasons please change the password       |
|                 |                     | (default is <b>admin</b> ) often.                     |
|                 |                     |                                                       |
| Da              | te / Time Setup     |                                                       |
|                 | NTP Time Server     | Protocol used to help match your system clock with an |
|                 |                     | accurate time source. For example atomic clock or a   |
|                 |                     | server.                                               |
|                 |                     |                                                       |
|                 | Manual Time Setting | Set up the time manually.                             |
|                 |                     |                                                       |
| NTP Server IP   |                     | NTP server IP address.                                |

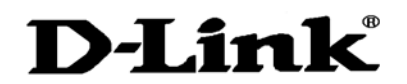

| Time Zone                   | Choose your time zone. Default setting is               |
|-----------------------------|---------------------------------------------------------|
|                             | 'GMT+09:00'Osaka, Tokyo, Seoul'.Please check the        |
|                             | daylight saving box if your region has daylight saving. |
|                             |                                                         |
| Remote Monitor Server Setup |                                                         |
| Syslog Server IP            | System log server IP address.                           |
|                             |                                                         |
| IPConfig Password           | Remote password to modify Network Setting from          |
|                             | "VoIP software". Default password is "1234". You may    |
|                             | obtain this software from your supplier.                |
|                             |                                                         |

**NOTE:** Only alphabet and numbers can be used.

Click [Submit] to confirm the change. Click [Cancel] to restore the previous value.

### 4.2.2 Firmware Update

Select Firmware Update from the Management menu.

**NOTE:** You must setup firmware update menu to enable the terminal adapter to automatically download and update firmware. Do not modify these settings unless you are the network administrator, the technician or the distributor.

| ●т                        | TP/ • FTP           |
|---------------------------|---------------------|
| FTP Server IP             | 192.168.7.21        |
| User Name : 0000059005675 | Password : 10394811 |
| Firmware Filename         | Dlink-4S-1202.azf   |

| TFTP Server IP    | Server IP address in which the updated firmware can be |
|-------------------|--------------------------------------------------------|
|                   | downloaded.                                            |
|                   |                                                        |
|                   |                                                        |
| Firmware Filename | TFTP firmware filename.                                |

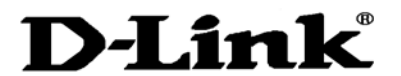

| Mode | File Transmission mode |
|------|------------------------|
|      |                        |
|      |                        |

Click [Update] to begin the firmware update process.

### 4.2.3 Line Status

#### Select Line Status from the Management menu.

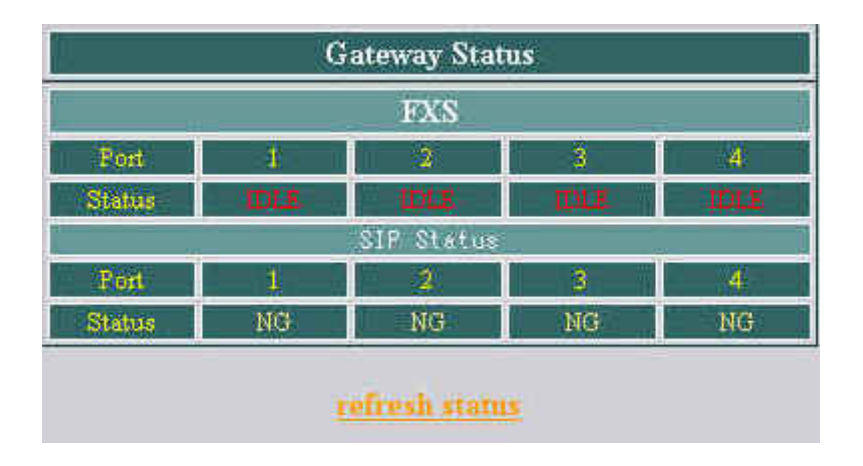

This window displays the Port and Loop Line Type (IDLE, NG and etc.) Click **Refresh Status** to retrieve the terminal adapter status.

# 4.3 User Setting

### 4.3.1 Network Setting

Select Network setting from the Management menu.

There are 3 ways to setup the IP address: DHCP, PPPoE, and Static IP. Please select one of the following depending on your network setup. For example, if you use ADSL, please select PPPoE. For cable internet users, select DHCP. If your ISP provide you with all the WAN addresses, select static IP and enter the IP address provided.

#### **DHCP (Dynamic Host Configuration Protocol)**

When you select **DHCP**, IP address is obtained automatically from the DHCP server. The terminal adapter will not work properly if there is no DHCP server in your LAN.

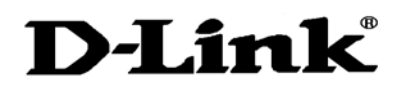

| IP Address (DH | ICP / PPP₀E /      | Static IP) |  |
|----------------|--------------------|------------|--|
| OHC            | P 🔘 PPPoE 🔘 Static | : IP       |  |
|                | DNS                |            |  |
| DNS Server     | 0.0.0.0            | 0.0.0.0    |  |
| Domain Name    |                    |            |  |
| Telnet         | 🔘 Enable 💿 Disable | •          |  |
| NAT            |                    |            |  |
| NAT IP Address | 192.168.100.200    | ]          |  |
| DHCP SERVER    |                    |            |  |
| DHCP Server    | 💿 Enable 🔘 Disabl  | e          |  |
| IP Pool from   | 16                 | to 128     |  |
| Lease time     | 259200             | (seconds)  |  |
| Submit         |                    | Cancel     |  |

| DNS Server     | Assigned DNS server IP address                                                                                                    |
|----------------|----------------------------------------------------------------------------------------------------|
| Domain Name    | The unique name that identifies the internet site                                                                                                    |
| Telnet         | Protocol for remote computing on the internet                                                                                                    |
| NAT IP Address | <ol> <li>NAT (Network Address Translation) serves three purposes:         <ol> <li>Provides security by hiding internal IP addresses.<br/>Acts like firewall.</li> <li>Enables a company to access internal IP addresses.<br/>Internal IP addresses that are only available within the<br/>company will not conflict with public IP.</li> <li>Allows a company to combine multiple ISDN<br/>connections into a single internet connection.</li> </ol> </li> </ol> |
| DHCP Server    | Enable/Disable DHCP server. Another method to enable<br>DHCP is by entering ***886# from the phone keypad                                                                                                    |
| IP Pool        | Default IP range is: 16 ~ 128                                                                                                    |
| Lease Time     | Lease time from DHCP server. Default lease time is 259200 seconds (3 days).                                                                                                    |

Click [Submit] to confirm the change. Click [Cancel] to restore the previous value.

#### **PPPoE (Point-to-Point Protocol Over Ethernet)**

Select PPPoE if you use ADSL. PPPoE ID and password are provided by your ISP.

| IP Address(DH  | HCP / PPPoE / Static IP) |  |
|----------------|--------------------------|--|
| O DHG          | P 📀 PPPoE 🛇 Static IP    |  |
| PPPoE ID       | 84053940@hinet.ne        |  |
| PPPoE Password | ••••••                   |  |
|                | DNS                      |  |
| DNS Server     | 0.0.0.0 0.0.0.0          |  |
| Domain Name    |                          |  |
| Telnet         | 🛇 Enable 💿 Disable       |  |
| NAT            |                          |  |
| NAT IP Address | 192.168.100.200          |  |
| DHCP SERVER    |                          |  |
| DHCP Server    | 💿 Enable 🔘 Disable       |  |
| IP Pool from   | 16 to 128                |  |
| Lease time     | 259200 (seconds)         |  |

| DNS Server     | Assigned DNS server IP address.                                                                                                    |
|----------------|----------------------------------------------------------------------------------------------------|
| Domain Name    | The unique name that identifies the internet site.                                                                                                    |
| Telnet         | Protocol for remote computing on the internet.                                                                                                    |
| NAT IP Address | <ul> <li>NAT (Network Address Translation) serves three purposes</li> <li>1. Provides security by hiding internal IP addresses.<br/>Acts like a firewall.</li> <li>2. Enables a company to access internal IP addresses.<br/>Internal IP addresses that are only available within the<br/>company will not conflict with public IP.</li> <li>3. Allows a company to combine multiple ISDN<br/>connections into a single internet connection.</li> </ul> |
| DHCP Server    | Enable/Disable DHCP server. Another method to enable DHCP is by entering ***886# from the phone keypad.                                                                                                    |
| IP Pool        | Default IP range is: 16 ~ 128                                                                                                    |

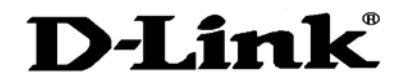

| Lease Time | Lease time from DHCP server. Default is 259200 seconds. |
|------------|---------------------------------------------------------|

Click [Submit] to confirm the change. Click [Cancel] to restore the previous value.

#### Static IP

Select static IP and enter the IP address provided if your ISP provide you with all the WAN addresses.

| IP Address(DH  | ICP / PPPoE / Static IP) |  |
|----------------|--------------------------|--|
| O DHC          | P 🛇 PPPoE 💿 Static IP    |  |
| IP Address     | 61.63.83.14              |  |
| Router IP      | 61.63.83.254             |  |
| Subnet Mask    | 255.255.254.0            |  |
|                | DNS                      |  |
| DNS Server     | 0.0.0.0                  |  |
| Domain Name    |                          |  |
| Telnet         | 🛇 Enable 💿 Disable       |  |
| NAT            |                          |  |
| NAT IP Address | 192.168.0.200            |  |
| Submit         | Cancel                   |  |

| DNS Server     | Assigned DNS server IP address.                                                                                                    |
|----------------|----------------------------------------------------------------------------------------------------|
| Domain Name    | The unique name that identifies the internet site.                                                                                                    |
| Telnet         | Protocol for remote computing on the internet.                                                                                                    |
| NAT IP Address | <ul> <li>NAT (Network Address Translation) serves three purposes:</li> <li>1. Provides security by hiding internal IP addresses. Acts like firewall.</li> <li>2. Enables a company to access internal IP addresses. Internal IP addresses that are only available within the company will not conflict with public IP.</li> <li>3. Allows a company to combine multiple ISDN connections into a single internet connection.</li> </ul> |
| DHCP Server    | Enable/Disable DHCP server. Another method to enable DHCP is entering ***886# from the phone keypad.                                                                                                    |

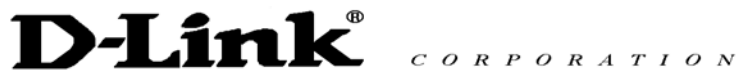

| IP Pool    | Default IP range is: 16 ~ 128                                |  |
|------------|--------------------------------------------------------------|--|
| Lease Time | Legal use the given IP during that time. Default is 259200s. |  |

Click [Submit] to confirm the change. Click [Cancel] to restore the previous value.

# 4.3.2 Call Setting

| VoIP Call Setting     |                                   |  |
|-----------------------|-----------------------------------|--|
| Call Waiting          | 📀 Enable 🔘 Disable                |  |
| Anonymous Call        | 🛇 Enable 💿 Disable                |  |
| Anonymous Call Reject | 🛇 Enable 💿 Disable                |  |
| Call Forward          |                                   |  |
| Call Forward By       | All Port One Setting 👻            |  |
| All Daut and Sotting  | No Answer<br>Timer 20 sec (1~120) |  |
| All Port one Setting  | Busy                              |  |
|                       | Unconditional                     |  |

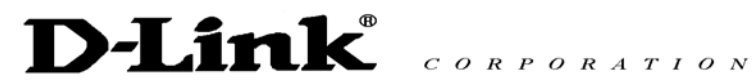

| VoIP Call Setting                      |          |           |                              |                                   |
|----------------------------------------|----------|-----------|------------------------------|-----------------------------------|
| Call Forward                           |          |           |                              |                                   |
| Call Forward By One Port One Setting 🗸 |          |           |                              |                                   |
|                                        |          | FXS 1     | lok kate kate kate kate kata | EN DIE NOTE NUTERALE NOTE NOTE IN |
| No Answer                              |          |           | Timer 20                     | sec (1~120)                       |
| 🔲 Busy                                 |          |           |                              |                                   |
| 🔲 Unconditional 🗌                      |          |           |                              |                                   |
| Call Waiting                           | 📀 Enable | O Disable |                              |                                   |
| Anonymous Call                         | 🔘 Enable | 💿 Disable |                              |                                   |
| Anonymous Call Reject                  | 🔘 Enable | 💿 Disable |                              |                                   |
|                                        |          | FXS 2     |                              |                                   |
| No Answer                              |          |           | Timer 20                     | sec (1~120)                       |
| 🔲 Busy                                 |          |           |                              |                                   |
| 🔲 Unconditional 🗌                      |          |           |                              |                                   |
| Call Waiting                           | 💿 Enable | 🔘 Disable |                              |                                   |
| Anonymous Call                         | 🔘 Enable | 💿 Disable |                              |                                   |
| Anonymous Call Reject                  | 🔘 Enable | 💿 Disable |                              |                                   |

| Call Waiting     | Call waiting ensures that all important calls get to you. For     |
|------------------|-------------------------------------------------------------------|
|                  | example, if you are on the phone when another person tries to     |
|                  | call you, an audible beep will inform you that someone is waiting |
|                  | on the other line. You can decide whether or not you want to put  |
|                  | the current caller on hold and take the incoming call.            |
|                  |                                                                   |
| Anonymous Call   | This is an optional service that lets you decide whether or not   |
|                  | you want to block your phone number from displaying on the        |
|                  | receiver's phone.                                                 |
|                  |                                                                   |
| Anonymous Reject | Anonymous Caller Rejection is a service that rejects callers with |
|                  | anonymous name/phone number. However, you will still receive      |
|                  | calls users with anonymous telephone number.                      |
|                  |                                                                   |
| Call Forward     | Call forward allows you to forward incoming calls to a            |
|                  | pre-designated telephone number. It includes No Answer, Busy      |
|                  | and Unconditional. Please enter IP address, URI or number         |
|                  | registered with SIP server.                                       |

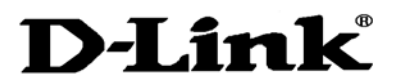

| Incoming No Answer Timer | The time duration for the next action if no one answers the |
|--------------------------|-------------------------------------------------------------|
|                          | phone. The default is 20 seconds.                           |
|                          |                                                             |

Click [Submit] to confirm the change. Click [Cancel] to restore the previous value.

# 4.4 Dialing Plan

There are 4 options in this pull down menu, **General Setting**, **Local Setting**, **PSTN Seting**, and **URI Phone Book**.

# 4.4.1 General Setting

Select General Setting from the Dialing Plan menu. The following window will load.

| [ | General Setting                                                         |
|---|-------------------------------------------------------------------------|
|   | ⊙ LATT (Local address translation table) / 🔿 Dialing through SIP Server |
|   | Inter-digit Timeout 6                                                   |
|   | First Digit Timeout 20                                                  |
|   | Send Sign #                                                             |
|   | Switch key ##                                                           |
|   | URI Phone Book *#                                                       |
|   | Submit                                                                  |

| LAT                 | LATT (Local Address Translation Table) / Dialing through SIP Server |                                                                 |  |  |
|---------------------|---------------------------------------------------------------------|-----------------------------------------------------------------|--|--|
|                     | LATT                                                                | When you dial any number, TA will look for the number in Local  |  |  |
|                     |                                                                     | Setting (Refer to sec. 4.4.2 Local Setting for details)         |  |  |
|                     |                                                                     |                                                                 |  |  |
|                     | Dialing through SIP                                                 | SIP server will define all the calling rules. You can skip sec. |  |  |
|                     | Server                                                              | 4.4.2 Local Setting and sec. 4.4.4 URI Phone Book.              |  |  |
|                     |                                                                     |                                                                 |  |  |
| Inter-digit Timeout |                                                                     | If no other number is being dialed within this interval, the    |  |  |
|                     |                                                                     | terminal adapter will terminate the call.                       |  |  |
|                     |                                                                     |                                                                 |  |  |
| Firs                | st Digit timeout                                                    | If you pick up the phone without dialing any number within this |  |  |
|                     |                                                                     | period of time, the tone will change to busy tone.              |  |  |

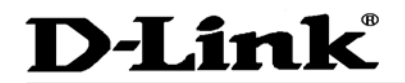

Г

CORPORATION

| Send Sign       | Setting a button as a default send button. When this button is          |
|-----------------|-------------------------------------------------------------------------|
|                 | pressed, the number will dial immediately. Default button is #          |
|                 | key in the phone pad.                                                   |
|                 |                                                                         |
|                 |                                                                         |
| Switch Kev:     | Setting a button or a set of buttons to switch between LATT             |
|                 | mode and SID conver mode. Default butten is ## key on the               |
|                 |                                                                         |
|                 | phone pad.                                                              |
|                 |                                                                         |
| URI Phone Book: | URI (Uniform Resource Identifier Phone Book) lets you define a          |
|                 | button or a set of buttons to link to a specific number defined in      |
|                 | URI Phone Book (refer to sec. 4.4.4 for details about URI               |
|                 | Phone Book). Default button set is *# key on the phone pad.             |
|                 | You can enter from <b>*#1 to *#10</b> dial key to call the recorded URI |
|                 | numbers.                                                                |

Click **[Submit]** to confirm the change. Click **[Cancel]** to restore the previous value.

# 4.4.2 Local Setting

Select Local Setting from the Dialing Plan menu.

| Prefix        |           | Min Digit  |              | M<br>Dig      | ax<br>jit:  | Delete Digit   | Insert Delete |
|---------------|-----------|------------|--------------|---------------|-------------|----------------|---------------|
| Add<br>Prefix |           | RemoteIP   |              | Remot<br>PORT | •           | Memo           | Add Change    |
|               |           |            |              | Dialing Pla   | n for Local |                |               |
| Prefix        | Min Digit | M ax Digit | Delete Digit | Add Profix    | Remote IP   | Remote<br>PORT | мнмо          |

Local dialing plan allows users to dial out to a VoIP Device using a pre-defined number. Users do not have to change their dialing habit.

| Prefix | Numbers defined in this field will be inserted at the     |
|--------|-----------------------------------------------------------|
|        | beginning of the dialing pattern. Maximum input length is |
|        | 6 digits.                                                 |

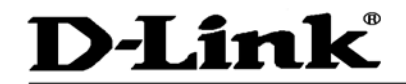

| Min Digit    | Minimum digit user can key in.                                    |
|--------------|-------------------------------------------------------------------|
| Max Digit    | Maximum digit user can key in.                                    |
| Delete Digit | Number of digit defined in this field will be removed from        |
|              | the dialing pattern. For example, lets assume the phone           |
|              | number 81352109378. If delete digit is 2 then the dialed          |
|              | number is 352109378. First 2 digits are removed.                  |
|              | Maximum delete digit is 3 digits.                                 |
|              |                                                                   |
| Add Prefix   | Numbers in this field are added at the beginning of the           |
|              | dialing pattern. For example, if <b>001</b> is in this field, the |
|              | number dialed is <b>001</b> +the rest of the numbers. The input   |
|              | length is limited to 6 digits.                                    |
|              |                                                                   |
| Remote IP    | Remote side Gateway IP addresses.                                 |
| Remote PORT  | Remote side port number to use. The input length is               |
|              | limited to 5 digits.                                              |
|              |                                                                   |
| Memo         | Memo field for user to make remark. The input length is           |
|              | limited to 18 characters.                                         |
|              |                                                                   |
| [Insert]     | Insert a record where the current record is located               |
|              | (Current record is marked as different color).                    |
|              |                                                                   |
| [Add]        | Add a new record to the bottom of the list.                       |
|              |                                                                   |
| [Delete]     | Delete a record.                                                  |
|              |                                                                   |
| [Change]     | Modify the value of the record in the LATT.                       |

Click [Submit] to confirm the change. Click [Cancel] to restore the previous value

#### 4.4.3 URI Phone Book

Select URI Phone Book from the Dialing Plan menu.

User can pre-define the other TA's URI. You may use URI Phone Book to add, edit and save the URI records.

# D-Link<sup>®</sup> CORPORATION

Line Schemele, H

| URI Phone Book |                   |  |
|----------------|-------------------|--|
| Index          | URI               |  |
| 1              | 4444@192.168.2.22 |  |
| 2              | 3333@192.168.2.22 |  |
| 3              | 2222@192.168.2.22 |  |
| 4              | 1111@192.168.2.22 |  |
| 5              |                   |  |
| 6              |                   |  |
| 7              |                   |  |
| 8              |                   |  |
| 9              |                   |  |
| 10             |                   |  |

Click [Submit] to confirm the change. Click [Cancel] to restore the previous value.

# 4.5 Administrator Setting

### 4.5.1 SIP Setting

Select SIP Setting from the Administrator Setting menu.

|                            | SIP Setting                 |
|----------------------------|-----------------------------|
| Login Name                 | 1 2 3 4                     |
| Password                   | 1 2 3 4                     |
| Port No.                   | 5060                        |
| Outbound Proxy             |                             |
| Outbound Proxy Port No.    | 5060                        |
| Register Server IP Address |                             |
| Register Server Port No.   | 0                           |
| Backup Proxy               |                             |
| Backup Proxy Port          | 0                           |
| Register Expires           | 3600 sec (default: 3600sec) |
| Start Media Port           | start: 41000                |
| Session timer              | 180 sec                     |
| SessionType                | Reinvite 💌                  |
| Session Refresher          | None 💌                      |
| Pre-Ack                    | 🔘 Enable 💿 Disable          |
| UDP Timeout                | 1500 msec                   |
| UDP Retry time             | 3                           |
| UPnP                       | 💿 Enable 🔘 Disable          |
| STUN Server IP Address     |                             |

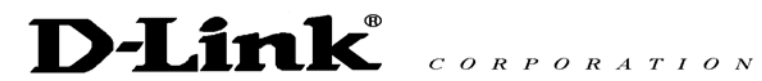

| Display Name                                 | Name displayed on the LCD for the caller.                                                                                                    |
|----------------------------------------------|----------------------------------------------------------------------------------------------------|
|                                              |                                                                                                    |
| Request URI                                  | URI displayed on the LCD for the caller.                                                                                                    |
|                                              |                                                                                                    |
|                                              |                                                                                                    |
| Login Name                                   | User name to log in the SIP server.                                                                                                    |
|                                              |                                                                                                    |
| Password                                     | User password to log in to the SIP server.                                                                                                    |
|                                              |                                                                                                    |
| Port No.                                     | SIP port number of TA.                                                                                                    |
|                                              |                                                                                                    |
|                                              |                                                                                                    |
| Register Server IP Address                   | SIP Register Server IP address.                                                                                                    |
|                                              |                                                                                                    |
| Register Server IP Address                   | Port number of SIP Register Server.                                                                                                    |
| Port                                         |                                                                                                    |
|                                              |                                                                                                    |
| Outbound Proxy                               | Outbound Proxy server IP address                                                                                                    |
| Caliboana Proxy                              |                                                                                                    |
|                                              |                                                                                                    |
| Outbound Proxy Port                          | Port number of Outbound Proxy Server.                                                                                                    |
|                                              |                                                                                                    |
| Backup Proxy                                 | Backup Proxy Server IP address.                                                                                                    |
|                                              |                                                                                                    |
| Backup Proxy Port                            | Port number of Backup Proxy Server.                                                                                                    |
|                                              |                                                                                                    |
| Pogistor Expires                             | Timor for registration                                                                                                    |
| Register Expires                             |                                                                                                    |
|                                              |                                                                                                    |
| Start Media Port                             | Port number for initial of sending RTP packet.                                                                                                    |
|                                              |                                                                                                    |
| Session Timer                                | The time interval in which the phone periodically refresh SIP                                                                                                    |
|                                              | energians has an advanted INIV/ITE on Lindate request                                                                                                    |
|                                              | sessions by sending repeated INVITE or Update request,                                                                                                    |
|                                              | depending on session type.                                                                                                    |
|                                              | depending on session type.                                                                                                    |
| Secolon Trans                                | depending on session type.                                                                                                    |
| Session Type                                 | depending on session type.<br>Select Re-invite or Update for this function.                                                                                                    |
| Session Type                                 | Sessions by sending repeated INVITE or Opdate request,         depending on session type.         Select Re-invite or Update for this function.                                                              |
| Session Type<br>Session Refresher            | Select Re-invite or Update for this function.         Select UAC (User agent client) or UAS (User agent server) for this                                                                                     |
| Session Type<br>Session Refresher            | Select UAC (User agent client) or UAS (User agent server) for this function.                                                                                                    |
| Session Type<br>Session Refresher            | Select UAC (User agent client) or UAS (User agent server) for this function.                                                                                                    |
| Session Type<br>Session Refresher<br>Pre-Ack | Select Re-invite or Update for this function.<br>Select UAC (User agent client) or UAS (User agent server) for this function.                                                                                |
| Session Type<br>Session Refresher<br>Pre-Ack | Select Re-invite or Update for this function.         Select UAC (User agent client) or UAS (User agent server) for this function.         Ensure the correct signal transmission. Select enable or disable. |

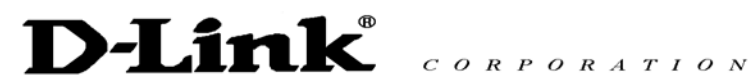

| UDP Timeout     | Timeout time of an INVITE request (it is set as 100 - 3000 msec).                              |
|-----------------|------------------------------------------------------------------------------------------------|
| UDP Retry Time  | The number of times to send INVITE requests (Available interval is 0 - 6 times).               |
| UPnP            | Universal Plug and Play. Enable or disable this function.                                      |
| STUN IP Address | Simple Traversal of UDP through NATs (Network Address Translation). Enter the Stun IP Address. |

### 4.5.2 Voice Setting

Select Voice Setting from the Administrator Setting menu.

| Voice S                       | Setting            |  |  |
|-------------------------------|--------------------|--|--|
| Default Codec                 | G.729A 💟           |  |  |
| G.729A                        | 20 ms 💌            |  |  |
| G.711 uLaw                    | 20 ms 💌            |  |  |
| G.711 aLaw                    | 20 ms 💌            |  |  |
| VAD                           | Enable ○ Disable   |  |  |
| CNG                           | 🛇 Enable 💿 Disable |  |  |
| Jitter Buffer Size (0~125 ms) | 40 Default : 40 ms |  |  |
| Qc                            | S                  |  |  |
| TOS (Type of Service) Field   | 5 🛩                |  |  |
| G.168 Echo Cancellation       | 🔘 Disable 💿 Enable |  |  |

| Default Codec       | Default voice codec.                                                   |
|---------------------|------------------------------------------------------------------------|
| G.729A, G.711 uLaw, | A RTP packet is sent out every specified time cycle.                   |
| C.TTT aLaw          |                                                                        |
| DTMF Method         | Please choose Out Band, In Band (default) or SIP Info for DTMF method. |
| VAD                 | Enable / disable Voice Activity Detector.                              |

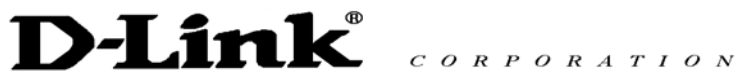

| CNG                     | Enable / disable Comfort Noise Generator.                 |
|-------------------------|-----------------------------------------------------------|
| Jitter Buffer Size      | The size of the buffer which absorbs the attainment delay |
|                         |                                                           |
|                         | fluctuation of a RTP packet specified time (ms).          |
|                         |                                                           |
| TOS Field               | Service type.                                             |
|                         |                                                           |
|                         |                                                           |
| G.168 Echo Cancellation | Enable / Disable G.168 echo cancellation.                 |
|                         |                                                           |

Click [Submit] to confirm the change. Click [Cancel] to restore the previous value.

### 4.5.3 Port Setting

Select **Port Setting** from the **Administrator Setting** menu.

Setting the phone number assigned to each channel, such as FXS and FXO.

| Card 0_[FXS]                         |              |                    |                   |
|--------------------------------------|--------------|--------------------|-------------------|
| Phone No. 1 1                        |              |                    | Disable           |
| Phone No. 22                         |              |                    | Disable           |
| Phone No. 33                         |              |                    | Disable           |
| Phone No. 44                         |              |                    | Disable           |
| Loop Service type                    |              | Dia                | l-in Digits       |
| Analog Line 😿                        |              | 4 😒                |                   |
| FXS Setting :                        |              |                    |                   |
|                                      | FXS Reverse  | 💿 Enable 🔿 Disable |                   |
|                                      | Tone Setting | Taiwan 💌           |                   |
| Seize the Line Detect On Hook Detect | Of           | fHookDetect        | Hook Flash Detect |
| 100 ms 500 ms                        | 150          | ms                 | 375 ms            |
| Caller ID                            | FSK-US       | ~                  |                   |
| Voice TX Gain (-48db ~ 24db)         | 0            | Default : 0 db     |                   |
| Voice RX Gain (-48db ~ 24db)         | -10          | Default : -10 db   |                   |

| • | Card 0_[ FXS ]    | The number assigned to FXS channel                                   |
|---|-------------------|----------------------------------------------------------------------|
| • | Disable           | If this check box is turned ON, dispatch/arrival will become         |
|   |                   | invalid                                                              |
| • | Loop Service Line | There is an option, like an analog, a number display, being          |
|   | Туре              | dial-in, modem being dial-in, and it is intact (intact : state where |

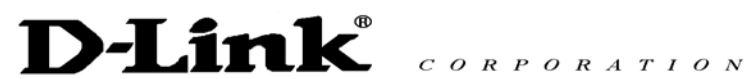

|                       | the port belonging to this group is not used with FXO and FXS,     |  |  |
|-----------------------|--------------------------------------------------------------------|--|--|
|                       | either).                                                           |  |  |
| Dial-In Direct Digits | DID set as PBX is set up by 0-4. If 0 is chosen, it will be set as |  |  |
|                       | 4. Usually, a setup of PBX is followed                             |  |  |

| FXS Reverse                                              | <ul> <li>A specific signal indicating the status of the conversation.</li> </ul>                                                                                                    |
|----------------------------------------------------------|----------------------------------------------------------------------------------------------------|
| Tone Setting                                             | <ul> <li>Adjust the tone frequency according to each country.</li> </ul>                                                                                                    |
| <ul> <li>Line Detect</li> </ul>                          | <ul> <li>On Hook Detect, Off Hook Detect, Hook Flash<br/>Detect: On Hook, Off Hook, and Hook timing<br/>setting. Line detect basically detects the current<br/>phone status.</li> </ul> |
| Caller ID                                                | <ul> <li>Setup by area code.</li> </ul>                                                                                                    |
| <ul> <li>Voice TX Gain<br/>(-48db ~<br/>24db)</li> </ul> | <ul> <li>Sets a specific sound intensity for transmitting sound.</li> <li> <ul> <li></li></ul></li></ul>                                                                                |
| <ul> <li>Voice RX Gain<br/>(-48db ~<br/>24db)</li> </ul> | <ul> <li>Sets a specific sound intensity for receiving<br/>sound.</li> </ul>                                                                                                    |

Click **[Submit]** to confirm the change. Click **[Cancel]** to restore the previous value.

#### 4.5.4 Restore Setting

Select Restore Setting from the Administrator Setting menu.

When you select "Restore" you will see the following display:

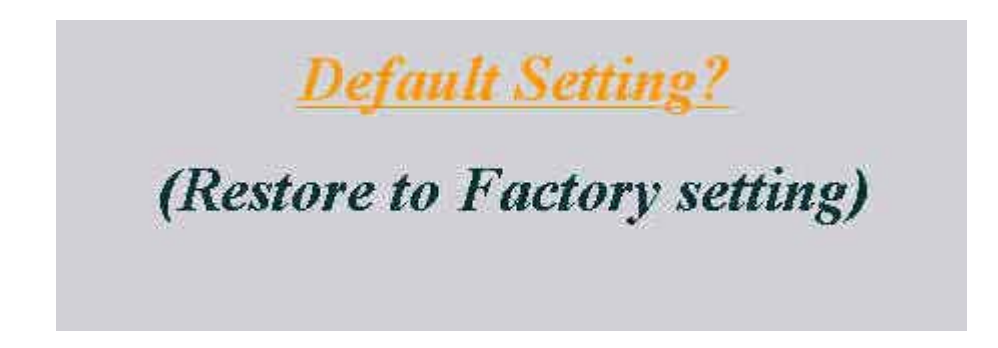

To restore all the parameters back to factory default setting, click "**Default Setting?**". However dialing plan and IP address will remain the same.

# D-Link<sup>®</sup> CORPORATION

# System Restart Now !

# Please wait until Start Page reload ready ...

# 4.6 Call Log

Call log keeps a list of your calls. There are four submenus: **Even Log**, **Call Detail Record** and **Sys Log**.

# 4.6.1 Event Log

Select Event Log from the Call Log menu.

| Event Log |                                      |  |  |  |
|-----------|--------------------------------------|--|--|--|
| No        | Content                              |  |  |  |
| 000       | send_register len(399)               |  |  |  |
| 001       | MREG Retry 1753288 1769288           |  |  |  |
| 002       | sips.seq [4] = 1717992317            |  |  |  |
| 003       | CSEQ - ID 4, seg (1717992318)        |  |  |  |
| 004       | send_register_len(399)               |  |  |  |
| 005       | http_recv(658): GET /rst.htm HTTP/1. |  |  |  |
| 006       | sipx_mreg_timeout.id(0)              |  |  |  |
| 007       | sipz_mreg_timeout; id(1)             |  |  |  |
| 008       | sipx_mreg_timeout. id(2)             |  |  |  |
| 009       | sipx_mreg_timeout_id(3)              |  |  |  |
| 010       | http_recv(658) GET /ctl htm HTTP/1.  |  |  |  |
| 011       | CSEQ - ID 4, seg (1717992302)        |  |  |  |
| 012       | send_register_len(399)               |  |  |  |
| 013       | sipx_mreg_timeout_id(0)              |  |  |  |

The status of the call can be checked from Event Log.

#### 4.6.2 Call Detail Record

Select Call Detail Record from the Call Log menu.

When you click the [Call Detail Record] you will see the following widow:

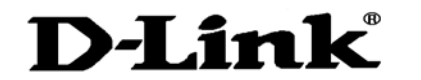

|    | CDR (CALL DETAIL RECORD - CDR) 1-10 💙 Submit |                                        |           |             |                    |                      |              |           |          |
|----|----------------------------------------------|----------------------------------------|-----------|-------------|--------------------|----------------------|--------------|-----------|----------|
| No | Call/Rev                                     | Phone No                               | Call Time | Answer Time | Disconnect<br>Time | Disconnect<br>Reason | Durance time | Remote IP | FXS Port |
| 0  | 1.000                                        |                                        | 0         | 0           | 0                  | 0                    | 0            |           | 0        |
| 0  |                                              |                                        | 0         | 0           | 0                  | 0                    | 0            |           | 0        |
| 0  |                                              | ) ———————————————————————————————————— | 0         | 0           | 0                  | 0                    | 0            | off the   | 0        |
| 0  |                                              |                                        | 0         | 0           | 0                  | 0                    | 0            |           | 0        |
| 0  | ***                                          |                                        | .0        | 0           | 0                  | 0                    | 0            |           | 0        |
| 0  | · ••••                                       |                                        | 0         | 0           | 0                  | 0                    | 0            |           | 0        |
| 0  |                                              |                                        | 0         | 0           | 0                  | 0                    | 0            |           | 0        |
| 0  |                                              |                                        | 0         | 0.          | 0                  | 0                    | 0            |           | 0        |
| 0  | 1.000                                        |                                        | 0         | 0           | 0                  | 0                    | 0            |           | 0        |
| 0  | -                                            |                                        | 0         | 0           | 0                  | 0                    | 0            |           | 0        |

#### 4.6.3 Sys Log

Select Sys Log from the Call Log menu.

Syslog

<0>--- 192.168.2.21 uplink ok <0>--- 192.168.2.21 uplink fail <0>--- 192.168.2.21 network fail

All the operations performed by the terminal adapter are listed on SysLog.

# 4.7 System Reboot

Reboot the system if you update any information. Please click the hyperlink character **System Reboot** on the bottom left of the menu to reboot.

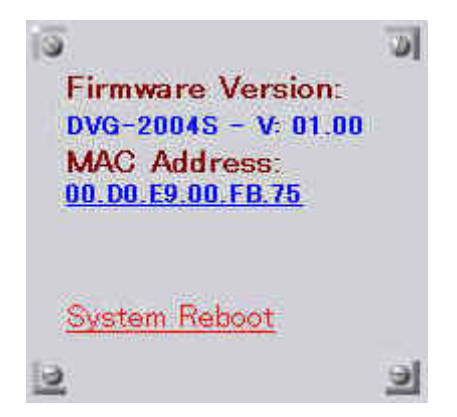

# 5. Telnet

Telnet configuration is designed for advanced users, Network Administrators or System Engineers. Any improper use will affect the performance of the terminal adapter.

TA reserves port 4748 for telnet use only.

At command prompt type in <telnet IP address> : 4649. For example, **telnet 63.81.83.173:4649** then press **[Enter]**. System will ask user to input username and password (default username and password is **admin)** 

| config { <adm> <net> <dialplan> <sip> <voice> <tel> <mis>}</mis></tel></voice></sip></dialplan></net></adm> |                                         |  |
|----------------------------------------------------------------------------------------------------|-----------------------------------------|--|
| quit                                                                                                    | Quit the shell                          |  |
| reboot                                                                                                    | Reboot the system                       |  |
| show                                                                                                    | Show the setup info. Same as "?"        |  |
| write                                                                                                    | Write the data which have been modified |  |
| xdef                                                                                                    | Restore to default values manufacturer  |  |
| portstatus                                                                                                  | Port status log                         |  |
| logout                                                                                                    | Shell logout                            |  |

These are available commands for Telnet configuration:

For network administrator configuration:

| config adm |                         |
|------------|-------------------------|
| exit       | Exit to previous folder |
| name       | Gateway name            |
| pw         | Password for gateway    |
| sntp       | Setup SNTP IP           |
| tz         | Time zone configuration |
| ver        | Firmware Version        |
| uyear      | Set year                |
| umonth     | Set month               |
| uday       | Set day                 |
| uhour      | Set hour                |
| uminute    | Set minute              |
| usecond    | Set seconds             |
| tscheck    | Time server check       |
| syslog     | System log server       |
| snmp       | SNMP server             |

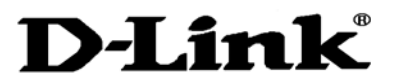

| snmppo | SNMP server port   |
|--------|--------------------|
| snmpti | SNMP trap interval |

#### For network configuration:

| config net |                           |
|------------|---------------------------|
| dhcp       | Setup HDCP                |
| dns        | DNS Server IP             |
| domain     | Domain Name               |
| ipconfig   | Config IP, Subnet, Router |
| mac        | MAC address               |
| рррое      | Config PPPoE              |

#### For dial plan configuration:

| dp  | Dial plan base info configuration |
|-----|-----------------------------------|
| dpl | Dial plan Local setup             |
| dpr | Dial plan Remote setup            |
| dpp | Dial plan PSTN setup              |

#### For sip configuration:

| sip      | SIP display name |
|----------|------------------|
| sipn     | SIP login name   |
| spipw    | SIP password     |
| sippo    | SIP port         |
| sipsvr   | SIP server       |
| sipsvrpo | SIP server port  |
| udpto    | UDP time out     |
| udprt    | UDP retry time   |
| stun     | Stun server      |
| sipf     | SIP request_URI  |

#### For voice configuration:

| codec   | Setup default codec            |
|---------|--------------------------------|
| g711a   | G.711_alaw packet size         |
| g711u   | G.711_ulaw packet size         |
| g729a   | G729a packet size              |
| jbuf    | Jitter buffer size             |
| silence | Setup send silence             |
| tos     | Setup tos value into IP header |

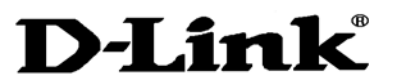

| vadcng | Setup VAD & CNG   |
|--------|-------------------|
| echo   | Echo cancellation |

#### For telephone configuration:

| telno      | Setup telephone number                                   |
|------------|----------------------------------------------------------|
| gainrxv    | The voice gain of rx                                     |
| gaintxv    | The voice gain of tx                                     |
| fxogainrxv | The FXO voice gain of rx (This is for FXO port use ONLY) |
| fxogaintxv | The FXO voice gain of tx (This is for FXO port use ONLY) |

For other configuration:

| ctl  | Call trace log                          |
|------|-----------------------------------------|
| ping | To verify that the HOST is still active |

For best G/W performance, we strongly recommend users to use web UI to do the configuration. Telnet command is for experienced system users.

# 6. Feature Summary

| ltem                  | Specification                                         |
|-----------------------|-------------------------------------------------------|
| Protocol              | IETF SIP (RFC 3261)                                   |
| Supplementary service | Call Hold, Call Transfer, Call Waiting, Call Forward, |
|                       | In Band DTMF                                          |
| Codec                 | 8K of G.729a                                          |
|                       | 64K PCM,G.711aLaw/G.711uLaw                           |
|                       | 5.3K/6.3K of G.723.1(optional)                        |
| Network Interface     | 10/100BaseT x 1                                       |
| Phone Interface (FXS) | RJ-11 x 4                                             |
| Voice Quality         | VAD (Voice Activity Detection)                        |
|                       | CNG (Comfort Noise Generation)                        |
|                       | AEC (Acoustic Echo Cancellation) G.168                |
| QoS                   | ToS field identify                                    |
| Tone                  | DTMF / CPT (Call Progress Tone) generation            |
|                       | Ring tone                                             |
|                       | Ring back tone                                        |
|                       | Dial tone                                             |
|                       | Busy tone                                             |
| Caller ID             | For FSK, DTMF& Bell core                              |
| IP Assign             | Static IP/DHCP/PPPoE                                  |
| TCP/IP                | IP/TCP/UDP/DHCP/RTP/RTCP/ICMP/HTTP/NTP/TFTP/DNS       |
|                       | Console                                               |
| Configuration         | Telnet                                                |
|                       | Web browser                                           |
| Upgrade               | Firmware upgrade through network by TFTP.             |
| Power                 | Input AC 100-240V AC, 50/60 Hz                        |
|                       | Output 12V DC,1.25A                                   |
| Operation Temp.       | 0° C to 40° C                                         |
| Humidity              | 10% to 90 % (Non-condensing)                          |

# Appendix A Troubleshooting and Maintenance

#### Troubleshooting

Please follow the setup direction described in 1<sup>st</sup> section after you purchase the terminal adaptor. If your G/W still does not work, follow the instructions provided below to troubleshooting.

**Step 1** – Unplug the power and wait for 3 seconds before reconnecting the power.

**Step 2** – After the power is turned on, start checking if all the cable connections are in place. Make sure your TA WAN port is connected to your XDSL/Cable.

**Step 3** – Try to ping your G/W's IP address described in section 3.2. You will be able to determine whether the problem is from the network problem or terminal adapter.

**Step 4** – If it is network problem, please contact your ISP or your network administrator and have them resolve this.

**Step 5** – If problems still exist, please contact your authorized G/W distributor. Before you contact them, please have your module and series number ready, so the issue can be resolved faster.

#### Maintenance

We strongly recommend users to operate the terminal adaptor under a safe environment. These are few tips that you can do to maintain your G/W:

- Do not block the airflow entrance of the G/W to avoid the potential over heating problem.
- Do not put heavy objects on top of the G/W.
- Periodically clean up the dust near the G/W operation area. Do not use a wet material to clean up the G/W.
- If you are not using the connectors (2 RJ11 and 2 RJ 45). Please seal them up to avoid getting dust into the G/W.

This device complies with Part 15 of the FCC Rules.

Operation is subject to the following two conditions:

(1) this device may not cause harmful interference, and

(2) this device must accept any interference received,

including interference that may cause undesired operation.